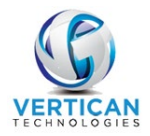

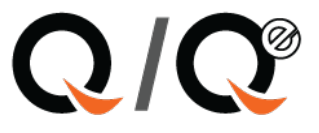

# **Automating Cost Checks with ServeX**

Creating cost requests from ServeX can be done with just a few clicks.

#### Populating cost checks from ServeX

The ServeX module can be found in Maintenance > EDI – Custom Modules > ServeX File & Serve. To retrieve your invoice and automatically create cost requests, click [Create Cost Requests for Invoices].

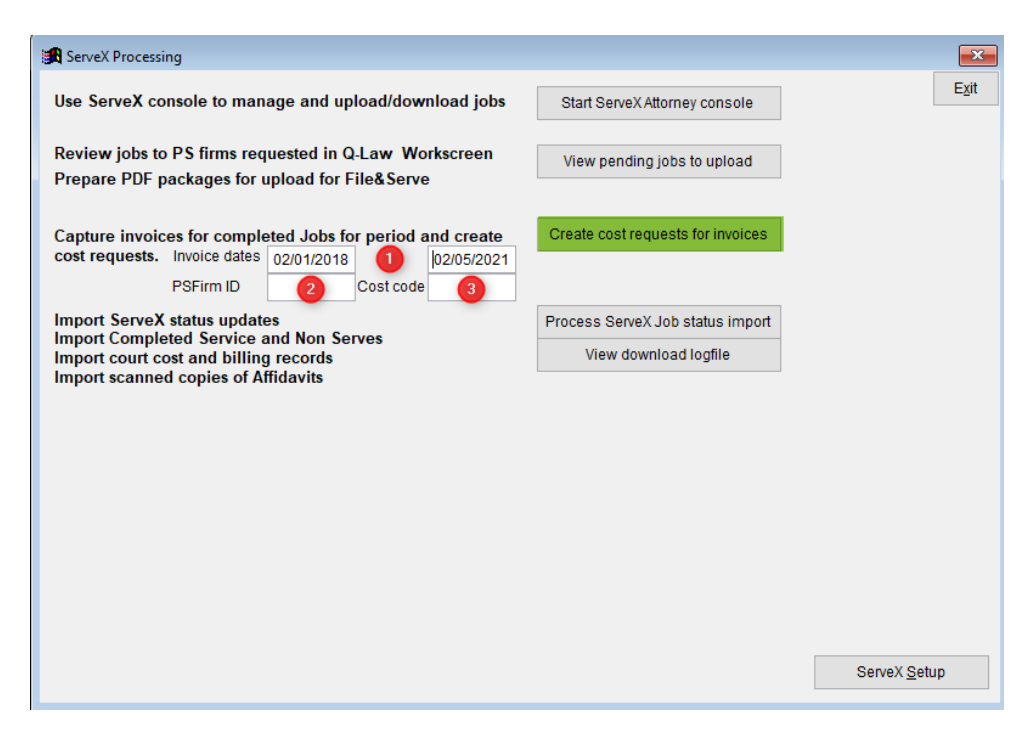

- 1. Enter beginning and ending invoice date for cost request data
- 2. Enter a valid PSFirm ID to include only that firm's invoices, or leave blank to include all
- 3. Enter a valid Q-Law or Q-LawE cost code
- 4. Click [Create Cost Requests for Invoices]
- 5. To make the description of the check be "Fee for Serve" or "Fee for Unserved" click **[Yes]** to the following question:

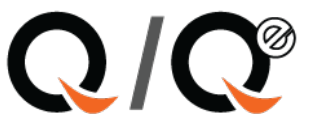

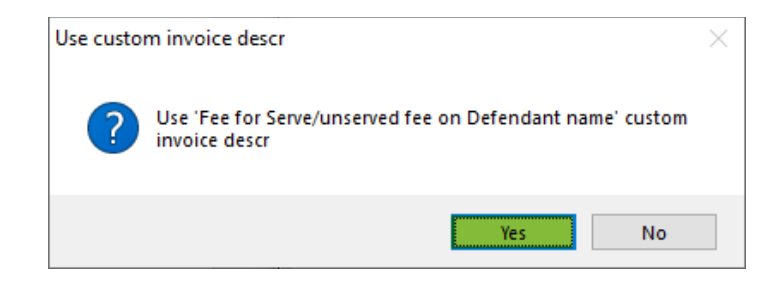

A grid with the details will display:

| 🙀 View Serve-X invoice items - Invoice total: 575.00 |              |                             |              |       |                 |               |            |       |                |       | ×         |            |             |             |      |
|------------------------------------------------------|--------------|-----------------------------|--------------|-------|-----------------|---------------|------------|-------|----------------|-------|-----------|------------|-------------|-------------|------|
| <u>C</u> hg view                                     | List Exce    | Edit record                 |              | I     | op <u>B</u> ot  | #             | $\sim$     |       | Select record  |       |           |            |             | Exi         | t    |
| Locate                                               | List cliplis | t Keyword                   |              | Go    | CI <u>r</u> Fie | descr         | ~ \$       |       | <u>F</u> ilter |       |           |            |             |             |      |
| Ourfile                                              | Ps_id        | Payname                     |              | Defno | D               | efserve       | Laststatus |       | Client_cid     |       | Client_id | Invdate    | Invcostcode | Descr       | ^    |
| 000224                                               | S0007 S      | ervex Processor - testing/d | emo account2 | 1     | ABENA           | NTE, BRUCE    | SERVED     | 000   | 00000068002    | 90911 | S0029     | 09/29/2011 |             | Fee for: SE | RVEI |
| 000224                                               | S0007 S      | ervex Processor - testing/d | emo account2 | 1     | ABENA           | NTE, BRUCE    | SERVED     | 000   | 00000068002    | 90911 | S0029     | 09/29/2011 |             | Fee for: SE | RVE  |
| 000224                                               | S0007 S      | ervex Processor - testing/d | emo account2 | 1     | ABENA           | NTE, BRUCE    | SERVED     | 000   | 00000068002    | 90911 | S0029     | 09/29/2011 |             | Fee for: SE | RVEI |
| 10-12365                                             | S0007 S      | ervex Processor - testing/d | emo account2 | 1     | Goldma          | an, Nina      | SERVED     | 000   | 00000048002    | 90511 | S0029     | 05/19/2011 |             | Fee for: SE | RVEI |
| 11-10041                                             | S0007 S      | ervex Processor - testing/d | emo account2 | 1     | Homen           | naker, Sally  | SERVED     | 000   | 00000078002    | 91011 | S0029     | 10/12/2011 |             | Fee for: SE | RVEI |
| 11-00043                                             | S0007 S      | ervex Processor - testing/d | emo account2 | 1     | Russo,          | Floriana Dell | SERVED     | 000   | 00000108002    | 91011 | S0029     | 10/31/2011 |             | Fee for: SE | RVEI |
| 11-00043                                             | S0007 S      | ervex Processor - testing/d | emo account2 | 1     | Russo,          | Floriana Dell | SERVED     | 000   | 00000108002    | 91011 | S0029     | 10/31/2011 |             | Fee for: SE | RVE  |
| 11-00042                                             | S0007 S      | ervex Processor - testing/d | emo account2 | 1     | Sieber,         | Christine     | SERVED     | 000   | 00000098002    | 91011 | S0029     | 10/31/2011 |             | Fee for: SE | RVE  |
| 012345                                               | S0007 S      | ervex Processor - testing/d | emo account2 | 1     | brown,          | kimberly      | SERVED     | 000   | 00000058002    | 90911 | S0029     | 09/29/2011 |             | Fee for: SE | RVE  |
| 012345                                               | S0007 S      | ervex Processor - testing/d | emo account2 | 1     | brown,          | kimberly      | SERVED     | 000   | 00000058002    | 90911 | S0029     | 09/29/2011 |             | Fee for: SE | RVE  |
| 11-00044                                             | S0007 S      | ervex Processor - testing/d | emo account2 | 1     | Arcaro,         | Nicholas      | UNSERVE    | D 000 | 00000128002    | 91011 | S0029     | 10/31/2011 |             | Fee for: UN | ISER |
| 11-00043                                             | S0007 S      | ervex Processor - testing/d | emo account2 | 2     | Russo,          | Flora Dello   | UNSERVE    | D 000 | 0000011S002    | 91011 | S0029     | 10/31/2011 |             | Fee for: UN | ISER |
| 11-00043                                             | S0007 S      | ervex Processor - testing/d | emo account2 | 2     | Russo,          | Flora Dello   | UNSERVE    | D 000 | 0000011S002    | 91011 | S0029     | 10/31/2011 |             | Fee for: UN | ISER |
| 11-00043                                             | S0007 S      | ervex Processor - testing/d | emo account2 | 2     | Russo,          | Flora Dello   | UNSERVE    | D 000 | 0000011S002    | 91011 | S0029     | 10/31/2011 |             | Fee for: UN | ISER |
| 03212012                                             | S0007 S      | ervex Processor - testing/d | emo account2 | 1     | test, su        | rinder        | UNSERVE    | D 000 | 00000185002    | 90312 | S0029     | 03/22/2012 |             | Fee for: UN | ISER |
|                                                      |              |                             |              |       |                 |               |            |       |                |       |           |            |             |             |      |
|                                                      |              |                             |              |       |                 |               |            |       |                |       |           |            |             |             |      |
|                                                      |              |                             |              |       |                 |               |            |       |                |       |           |            |             |             |      |

### 6. Click [Exit]

#### 7. To create cost requests, click **[Yes]** to the following question:

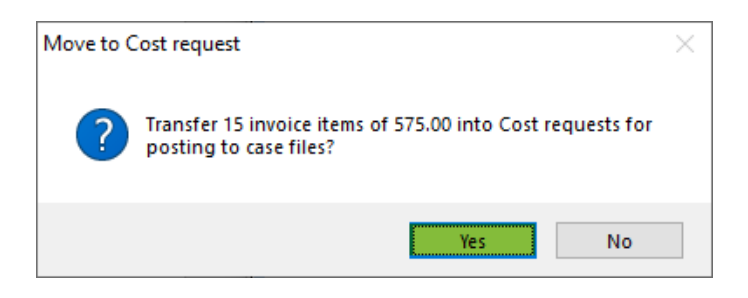

8. The last message box gives you information for posting your checks:

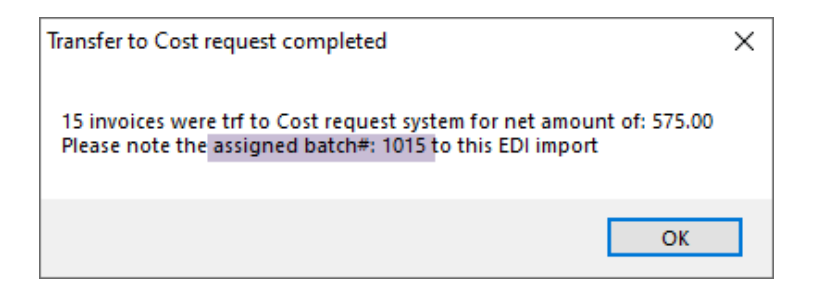

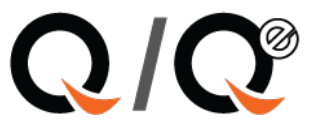

#### Bookkeeping for Auto posting cost checks

To auto post these cost checks, go to Bookkeeping > Cost Check – Auto Post.

1. Choose the batch shown for the assigned batch highlighted in the screenshot on the bottom of page 2.

| Prepare cost check requests for auto post |                            |             |                 |             |              |                                              |   |               |        |            |                  |          |          | ×          |          |               |   |
|-------------------------------------------|----------------------------|-------------|-----------------|-------------|--------------|----------------------------------------------|---|---------------|--------|------------|------------------|----------|----------|------------|----------|---------------|---|
| Select ba                                 | atch, sort or              | ler, limits | s, then Validat | e, review e | errors, then | rors, then Autopost for those without errors |   |               |        |            |                  |          |          |            |          | E <u>x</u> it |   |
|                                           | FLINDING                   | . 101       | 5               | 15          | Sort order   | FATNAME                                      | Ť |               |        |            |                  |          |          |            |          |               |   |
|                                           | o request date             | 202         | 10108           | 3           |              |                                              |   | COSTEDIIM     | ιροπ   | 1.         | <u>C</u> reate b | atch     |          |            |          |               |   |
|                                           | Limit to request from this |             | 10111           | 1           |              |                                              |   | Imported cost |        | 2:         | <u>V</u> alida   | te       |          |            |          |               |   |
|                                           | Limit requests to this cos |             | 10112           | 1           |              |                                              |   |               |        | 2.         | Cotup Coli       | toheck   |          |            |          |               |   |
|                                           | Limit requests to this pay |             | 10122           | 2           |              |                                              |   |               |        |            | Derah ohu        | contech. |          |            |          |               |   |
| Delete re                                 | Delete request Hold        |             | 10201           | 2           |              |                                              |   | BigList       | Compac | st 4:      | Auto <u>P</u>    | ost      |          |            |          |               |   |
| Ourfile                                   | Hold Stat                  | is 202      | 10202           | 1           |              |                                              |   | Payname       | •      | D          | escr             | Amoun    | t Byuser | Bydate     | Bytime   | Revdate       | ^ |
| 1001651                                   | PENDI                      | NG 202      | 10203           | 1           |              |                                              |   |               |        | new suit s | ervice fee       | 65.00    | RENEE    | 01/08/2021 | 14:42:45 | 11            |   |
| 1004827                                   | PENDI                      | NG 20210    | )108            |             | 11           | SHERIFF                                      |   |               |        | new suit s | ervice fee       | 65.00    | KATHER   | 01/08/2021 | 13:34:33 | 11            |   |
| 1004825                                   | PENDI                      | NG 20210    | 108             |             | 11           | SHERIFF                                      |   |               |        | new suit s | ervice fee       | 65.00    | KATHER   | 01/08/2021 | 13:40:10 | 11            |   |

## 2. Create checks:

| Prepare cost check requests for a                                                                      | uto post                   |                |                 |                           |                      |  |  |  |  |  |  |  |  |
|----------------------------------------------------------------------------------------------------|----------------------------|----------------|-----------------|---------------------------|----------------------|--|--|--|--|--|--|--|--|
| Select batch, sort order, limits, then Validate, review errors, then Autopost for those without errors |                            |                |                 |                           |                      |  |  |  |  |  |  |  |  |
| Batch# 1015 ~                                                                                          | Sort order                 | PAYNAME ~      |                 |                           | Ľ <u>∆</u> n         |  |  |  |  |  |  |  |  |
| Limit to request dates from                                                                            | 02/01/2021 to 02/05/2021 ! |                | Cost EDI import | 1: <u>C</u> reate batch   |                      |  |  |  |  |  |  |  |  |
| Limit to request from this user                                                                        | Limit to state             |                | Imported cost   | 2. Validate               |                      |  |  |  |  |  |  |  |  |
| Limit requests to this cost code                                                                       |                            |                |                 | Z. Vandare                |                      |  |  |  |  |  |  |  |  |
| Limit requests to this payname                                                                         |                            |                |                 | 3: Setup Splitcheck       |                      |  |  |  |  |  |  |  |  |
| Delete request Hold request                                                                            | Hold all UnHold reque      | est UnHold all | BigList Compact | 4: Auto <u>P</u> ost      |                      |  |  |  |  |  |  |  |  |
| Ourfile Hold Status Batch                                                                              | Apostmsg Costc             | ode Payto      | Payname         | Descr Amount Byuser Bydat | e Bytime Revdate I 🔺 |  |  |  |  |  |  |  |  |

- 1. Create the batch.
- 2. **Validate** the program will validate the checks, checking for valid court, etc.
- 3. Setup Splitcheck.
- 4. **Autopost** posts the cost checks to the cases and creates checks to print from Print Check menu in Bookkeeping.